## SOLICITAR ACESSO CONSÓRCIO

1. Logue em sua conta com seu CPF e senha.

## **RANG**

| Entrar      |                        |
|-------------|------------------------|
| CPF *       | ß                      |
| Senha *     | 8                      |
|             | Esqueci minha<br>senha |
| Criar conta | Entrar                 |

2. Selecione sua empresa clicando nela.

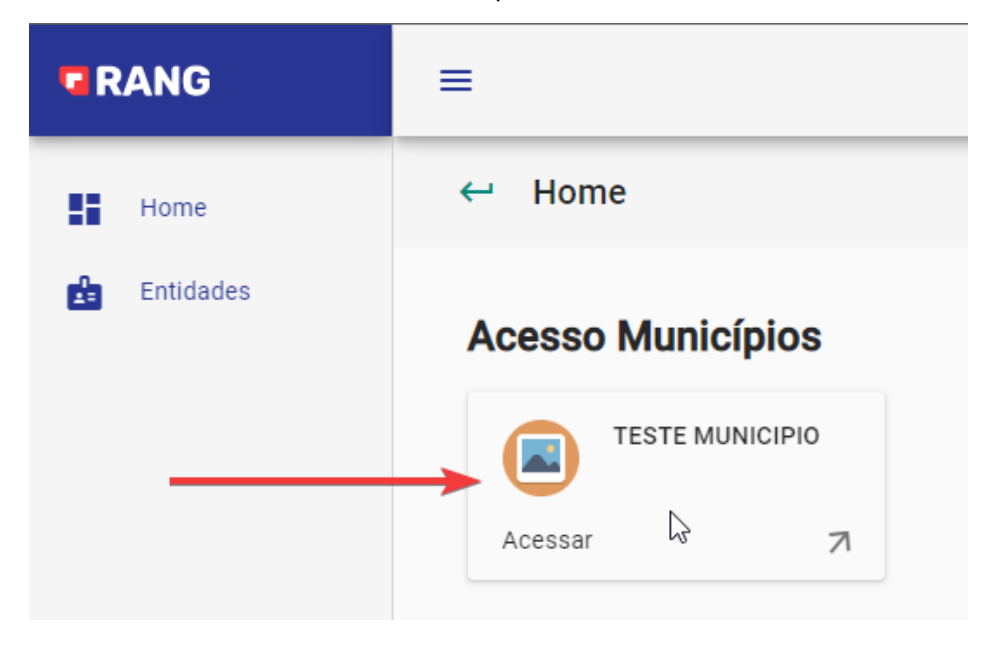

3. Após selecionar a empresa, clique na opção "Solicitar Acesso".

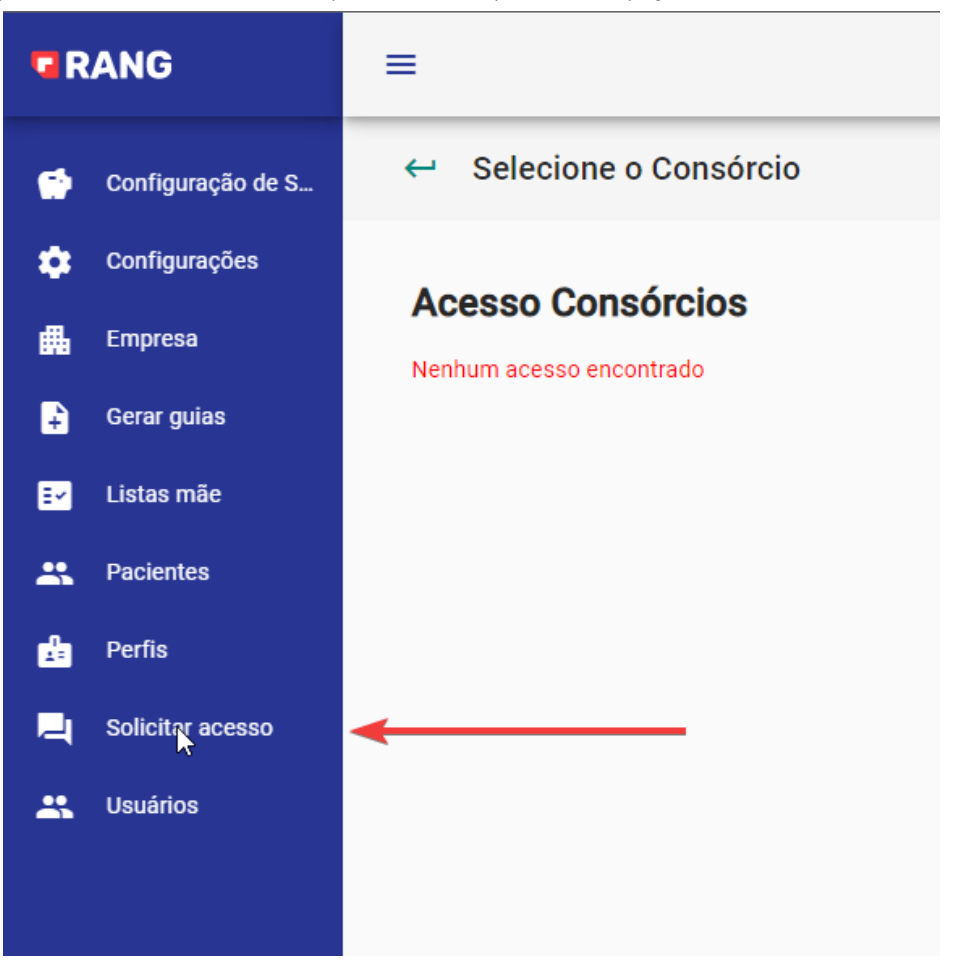

4. Nessa tela, clique na opção "Solicitar Acesso Consórcios".

| R        | ANG               | =                                               |
|----------|-------------------|-------------------------------------------------|
| ۲        | Configuração de S | ← Lista Consórcios                              |
| ٠        | Configurações     |                                                 |
| ₿        | Empresa           | Minhas solicitações Solicitar acesso Consórcios |
| ÷        | Gerar guias       |                                                 |
| Ex       | Listas mãe        | Buscar                                          |
| *        | Pacientes         | Id Data Solicitação Data Resposta               |
| <u>t</u> | Perfis            | Nenhuma empresa encontrada                      |
| 2        | Solicitar acesso  |                                                 |
| *        | Usuários          |                                                 |
|          |                   |                                                 |
|          |                   |                                                 |
|          |                   |                                                 |

## 5. Selecione o consórcio ao qual você quer solicitar o acesso e clique no botão "Solicitar".

| Buscar |                |           |                                    |     |
|--------|----------------|-----------|------------------------------------|-----|
| Id     | CNPJ           | Nome      | Ações                              |     |
| 1      | 42499226011201 | CONSORCIO | 🔾 Solicitar                        |     |
|        |                | lte       | ems per page: 5 ▼ 1 - 1 of 1   < < | > > |

6. Preencha os dados solicitados e clique no botão "Solicitar".

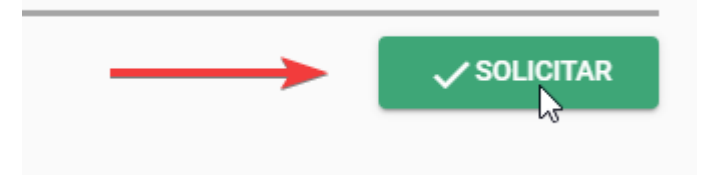

## 7. Sua solicitação ficaria como pendente até ser respondida pelo consórcio.

| uscar |                  |               |           |                        |            |   |
|-------|------------------|---------------|-----------|------------------------|------------|---|
| Id    | Data Solicitação | Data Resposta | Consórcio | Situação               | Ações      |   |
| 61    | 04/05/2023       |               | CONSORCIO | PENDENTE               | :          |   |
|       |                  |               | ltems p   | ber page: 5 ▼ 1 - 1 of | 1  < < > ) | > |